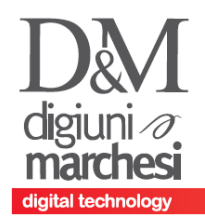

D&M s.r.l. Via Castelleone 29/E 26100 Cremona

Tel. 0372 461946 - Fax 0372 29496 Cod.Fiscale/Partita IVA 00782480198 email info@demnet.it

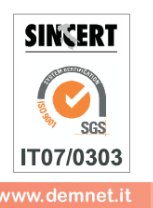

# SPESOMETRO 2016 (riferito alle operazioni anno 2015) Consigli per il controllo e la compilazione dei dati

Gentili clienti , al fine di agevolare la redazione dello spesometro , vi consigliamo di anticipare questi controlli preliminari :

- A. **CONTROLLARE CLIENTI E FORNITORI ESCLUSI/DA ESCLUDERE** (riferitevi al vostro commercialista per le regole di inclusione ed esclusione, utilizzando come guida la stampa indicata nei capitoli successivi di questo documento)
- B. **CONTROLLARE LE ALIQUOTE DA INCLUDERE ESCLUDERE** (riferitevi al vostro commercialista per le regole di inclusione ed esclusione, utilizzando come guida la stampa indicata nei capitoli successivi di questo documento)
- C. STAMPARE UNA PRE ELABORAZIONE PER VERIFICARE EVENTUALI ERRORI DI CODIFICA DEI SOGGETTI

NB questa elaborazione potrebbe non essere presente se si ha una versione non sufficientemente aggiornata del programma.

### Di seguito una spiegazione dettagliata di come effettuare le operazioni.

D&M s.r.l. Via Castelleone 29/E 26100 Cremona

Tel. 0372 461946 - Fax 0372 29496

Cod.Fiscale/Partita IVA 00782480198 email info@demnet.it

digiuni 🔊 marchesi

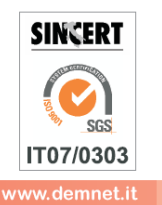

## A. CONTROLLARE CLIENTI E FORNITORI ESCLUSI /DA ESCLUDERE

Per controllare i clienti e fornitori esclusi l'anno precedente sono ancora validi andare in <mark>Stampe -> Contabili -> Clienti e fornitori</mark> , Scegliere stampa Standard e fare la stampa con questi due parametri

Successivamente, fare la stessa stampa togliendo solo il parametro "esclusi da spesometro" e controllare se esistono rispetto a quelli già esclusi altri soggetti da escludere

| DEM - 18/03/15 D&M S.R.L.  | Stampa cilenti/forn | itori              |                           |            |                    | ,  |
|----------------------------|---------------------|--------------------|---------------------------|------------|--------------------|----|
|                            | SELEZION            | I D                | I STAMPA                  |            |                    |    |
| Tipo del conto             |                     | Tutti              | Includi conti annullati   |            | SNA N <del>-</del> |    |
| Dal conto                  |                     |                    |                           | -          |                    |    |
| Al conto                   |                     |                    |                           | •          |                    |    |
| Agente                     |                     |                    |                           | -          |                    |    |
| Provincia                  |                     |                    | Zona 👻                    |            |                    |    |
| Categoria statistica       |                     | -                  |                           |            | 6                  |    |
| Codice del pagamento       |                     | -                  | Escl.Speso                | metro      | T S N S-           |    |
| Nazionalita'               | ICERVT              | TUTTE              | Paese (sigla)             | -          |                    |    |
| Privati                    | TEN                 | T≖Tutti            | Enti pubblici             |            | T≖Tutti            |    |
| C/F movimentati nell'anno  |                     | 5-Movimen          | Fornit.con cod.tributo    |            | -                  |    |
| Solo C/F con P.IVA         |                     | T-Tutti            | C/F con Cod.Fis           |            | T≖Tutti            |    |
| Listino                    |                     | - Tutti            | Tipo extra aggiuntivo     |            | ABC -              |    |
| Solo C/F senza fatturare a |                     | N- Solo C/F        | non Italiani con P.Iva IT |            | S N N <del>-</del> |    |
| Solo C/F senza agente      | S N                 | N- Solo Ita/E      | steri con P.Iva non IT    |            | S N N-             |    |
|                            | TIPO                | DI                 | STAMPA                    |            |                    |    |
| Ordine Stampa              | C D                 | C-                 | Note aggiuntive           |            | S N N <del>-</del> |    |
| Progressivi                | SN                  | NT                 | Condizioni comme          | rciali     | S N N <del>-</del> |    |
| Vettore                    | SN                  | N-                 | Rec.posta/Sede an         | nm/leg     | SN N <del>-</del>  |    |
| Ridotta o Estesa           |                     | R <b></b> -Ridotta |                           |            |                    |    |
| = Elenco                   |                     | -                  | _                         | = M.Sel. = | L.Sel. Ok 🖾 Annul  | la |
| C/F movimentati nell'anno  |                     |                    |                           |            | <                  |    |

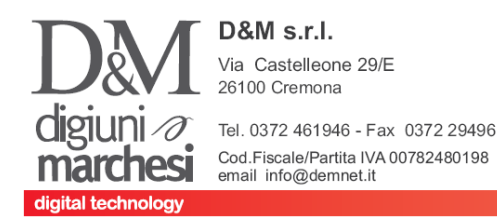

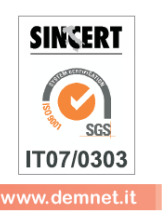

### **B. CONTROLLARE LE ALIQUOTE DA INCLUDERE ESCLUDERE**

Per FORNIRE AL COMMERCIALISTA LA STAMPA PER DECIDERE QUALI IMPONIBILI INCLUDERE IN DICHIARAZIONE SPESOMETRO

Per agevolare questo controllo utilizzare la funzione da **ANNUALI - > TOTALI REGISTRI IVA PER LIQUIDAZIONE** e stampare i progressivi aliquote Acquisti e Vendite 2013 (confermare semplicemente la videata con F10)

|                                  |                        |       |   | _ |
|----------------------------------|------------------------|-------|---|---|
|                                  |                        |       |   |   |
| Tipo registro A                  |                        |       |   |   |
| Sezionale                        |                        | TUTTI |   |   |
| Elabora dal mese                 | 1                      |       |   |   |
| fino al mese                     | 12                     |       |   |   |
| Solo conti con Par.lva           | N T-                   | Tutti |   |   |
| Tipo cliente/fornitore C P I N   | TT                     | Tutti |   |   |
| Codice cliente/fornitore         |                        |       | • |   |
| Nazionalita' I C E R V           | ( T   <mark>T</mark> + | Tutte |   |   |
| Regist.acq.con/senza doppio prot | T.                     | Tutte |   |   |
| Solo registrazioni Intra CEE     | N-I                    | No    |   |   |
|                                  |                        |       |   |   |
| Operazioni con contropartita     |                        |       | - |   |
|                                  |                        |       |   |   |
| IVA solo conti specificati       | N N- I                 | No    |   |   |
| Operazioni con codice conto      |                        | -     | - |   |
|                                  |                        | -     |   |   |
|                                  |                        |       |   |   |
|                                  |                        |       |   |   |

Il risultato è il seguente e le "esenzioni" da discriminare saranno quelle evidenziate nella colonna esenzioni.

Vi ricordiamo inoltre che potrebbero esserci altri imponibili "particolari" soggetti ad inclusione/esclusione per i quali vi invitiamo a far riferimento sempre al vostro commercialista.

| TOTALI DEI REGISTRI                                                                                                    | IVA PER LIQ. |                                                                                              |                                                                                                    |       |            |                                                                         |                                                              |                                               |                                                                                 |                                                  |                                                                                                    |
|----------------------------------------------------------------------------------------------------|--------------|----------------------------------------------------------------------------------------------|----------------------------------------------------------------------------------------------------|-------|------------|-------------------------------------------------------------------------|--------------------------------------------------------------|-----------------------------------------------|---------------------------------------------------------------------------------|--------------------------------------------------|----------------------------------------------------------------------------------------------------|
| Dal mese di                                                                                                    | GENNAIO      | al mese                                                                                      | e di DICE                                                                                                    | EMBRE | a          |                                                                         |                                                              |                                               |                                                                                 |                                                  |                                                                                                    |
|                                                                                                    | RI           | EPILOGO                                                                                      | IMPO                                                                                                    | RTI   | I V A      | DAI                                                                     | REGIST                                                       | RI                                            |                                                                                 |                                                  |                                                                                                    |
| A C Q U I S T I<br>SEZIONALE 1-<br>SEZIONALE X-<br>SEZIONALE X-<br>SEZIONALE X-<br>SEZIONALE X-                             |              | regime<br>imponibile<br>XXX.XXX,XX<br>X.XXX,XX<br>X.XXX,XX<br>X.XXX,XX<br>X.XXX,XX           | i v a n<br>imposta<br>XX.XXX,XX<br>XXX,XX<br>X,XX<br>1.XXX,XX<br>X 1XX X1                                          | orma  | le         | indet<br>imponibile<br>x.1xx,1x<br>x,xx<br>x,xx<br>x,xx<br>x,xx<br>x,xx | raibile<br>imposta<br>xxx,xx<br>X,XX<br>X,XX<br>X,XX<br>X,XX | es                                            | ente no                                                                         | n sc                                             | g g e t t o<br>importo<br>1x.1xx,1x<br>-x.xxx,xx<br>X,XX<br>X,XX<br>X,XX                                              |
| Riparti.Aliquote                                                                                                    | 21<br>22     | XXX.XXX, XX<br>X1X, X1                                                                       | xx.xxx,xx<br>1x,xx                                                                                                 |       | -21<br>-22 | 1.xxx, x1<br>x.xxx, xx                                                  | 1xx, xx<br>xxx, xx                                           | F00<br>E07<br>E17<br>E15<br>E10<br>E02<br>E01 | Fuori Ca<br>N.I.art<br>ART.17,0<br>Escl.Art<br>ES.ART.1<br>FC IVA a<br>REG. MIN | ampo<br>.7,4<br>.6<br>.15<br>L0<br>art.2<br>VIMI | XX, XX<br>X, XX<br>1X, XX<br>XXX, X1<br>X1, XX<br>XXX, XX<br>X.XXX, XX                                                |
| - T O T A L I -                                                                                                    |              | xxx.xxx,1x                                                                                   | xx.xx1,xx                                                                                                    |       |            | x.1xx,1x                                                                | xxx, xx                                                      |                                               |                                                                                 |                                                  | x.xxx, xx                                                                                                    |
| VENDITE<br>SEZIONALE 1-<br>SEZIONALE X-<br>SEZIONALE X-<br>SEZIONALE X-<br>SEZIONALE X-<br>SEZIONALE X-<br>Riparti.Aliquote | 21<br>22     | r e g i m e<br>imponibile<br>11x.xxx,xx<br>xx.xxx,xx<br>xxx.1xx,xx<br>xx.x11,xx<br>x,xx<br>x | i v a n<br>imposta<br>xx.xxx,xx<br>xxxx,xx<br>xx.xxx,11<br>1.xxx,xx<br>x.1xx,x1<br>x.xxx<br>11x.xxx,xx<br>x.xxx,xx | orma  | l e        |                                                                         |                                                              | es<br>E07<br>R1X                              | ente non<br>Escl.ar<br>ART.1X,(                                                 | n so<br>                                         | g g e t t o<br>importo<br>1x, xx<br>-x.xx, xx<br>x, xx<br>x, xx<br>x, xx<br>x, xx<br>x, xx<br>x, xx<br>x, xx<br>x, xx |
| - TOTALI -                                                                                                    |              | xxx.xxx,xx                                                                                   | 1x1.xxx,1x                                                                                                    |       |            |                                                                         |                                                              |                                               |                                                                                 |                                                  | -x.xxx, xx                                                                                                    |

#### [segue]

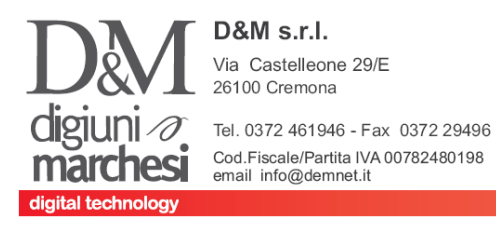

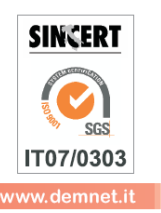

Se a fronte di questa stampa vi venisse richiesto di ricercare <u>quando e per chi è stata utilizzata una</u> <u>determinata aliquota esente</u>, vi consigliamo di procedere con

### Menu Stampe , Contabili , Primanota (stampa Standard)

Compilando la maschera come di seguito (Opzionale indicare anche il registro specifico A/V e/o la serie)

| DEM - 07/03/15 D&M S.K.L.   Stampa prim |                     |                 | STAMDA            |                                  | man        | chesi |   |
|-----------------------------------------|---------------------|-----------------|-------------------|----------------------------------|------------|-------|---|
| Descrizione testata                     |                     |                 | STAMFA            |                                  |            |       |   |
| riga contabile                          |                     |                 |                   |                                  |            |       |   |
| Dalla data                              | $\frac{1}{01}$      | •               | Alla data         | 31/12/2015                       |            |       |   |
| Numero operatore                        | Τυττι               | _               |                   |                                  |            |       |   |
| Solo la causale                         | -                   |                 |                   |                                  |            |       |   |
| Operazioni con cod. conto               |                     |                 | -                 |                                  |            |       |   |
| con contropartita                       |                     | ./              | -                 |                                  |            |       |   |
| Operazioni con Aliquota                 | 07 <b>??</b>        | K               | con Aliquota dif  | ?????                            |            |       |   |
| Operazioni sul registro                 | -                   |                 | Serie di prot.iva |                                  |            |       |   |
|                                         |                     |                 | Operaz.IVA        | E I T T-Tutte                    |            |       |   |
|                                         |                     |                 |                   |                                  |            |       |   |
| Includi oper.con categoria              | (N                  | lessuna A B C   | D)                |                                  |            |       |   |
| Solo reg. non stampate def. su giornale |                     | S N N-N         | lo Dettaglio      | S N T S-Si                       |            |       |   |
| Solo reg. iva def. non stampate su reg  |                     | S N N-N         | 10                |                                  |            |       |   |
| Solo reg. con doppio protocollo iva     |                     | S N N-N         | lo Solo IntraCEE  | S N N-NO                         |            |       |   |
| TIP                                     | O DI                | STAI            | MPA               |                                  | bbb        |       |   |
| Salto pagina ogni giorno                | N <mark>~</mark> No |                 | Stampa            | R E R-Ridotta                    | <b>+</b> → |       |   |
| Stampa desc.agg. Azienda                | N No Solo           | op. con dati sj | pesometro         | N No                             | A          | ePa   | - |
|                                         |                     |                 |                   |                                  | Â          |       |   |
| Elenco                                  | _                   | _               | _                 | 🗖 M.Sel. 🗧 L.Sel. 🧧 Ok 🗵 Annulla |            |       |   |
| Stampa                                  |                     |                 |                   | <<                               |            |       |   |

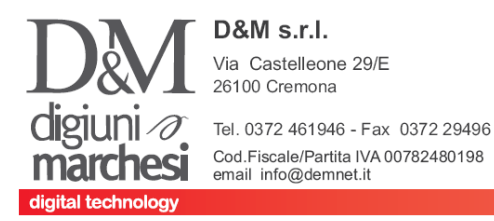

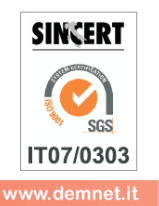

# C. STAMPARE UNA PRE ELABORAZIONE PER VERIFICARE EVENTUALI ERRORI DI CODIFICA DEI SOGGETTI

(Solo per gli utenti con versioni sufficientemente aggiornate)

### Posizionarsi sull'anno 2015 in data 31/12.

#### Andare in menu DR -> Spesometro Comunicazione operazioni IVA ->TABELLE

Compilare nelle tabelle le esenzioni da escludere verificate precedentemente con il commercialista.

| ODICI IVA DA E | ESCLUDERE |                         |  |
|----------------|-----------|-------------------------|--|
| 74 E15         | F00 E02   | E26 I02                 |  |
|                |           |                         |  |
|                |           |                         |  |
|                |           | aggi interni e/o altro) |  |

### Andare in menu DR -> Spesometro Comunicazione operazioni IVA ->ELABORAZIONE

Lanciare un'elaborazione dei dati (confermare la seguente maschera semplicemente con F10)

| Spesometro/comunicaz.operazioni iva - anno riferimento 2014                                            |                                |          |
|----------------------------------------------------------------------------------------------------|--------------------------------|----------|
| Acquisti/Vendite con Fattura (Tot.Documento) Euro                                                      |                                | 0,01     |
| Vendite con scontrini e ric. Fiscali (al lordo iva) Euro                                               |                                | 3.600,00 |
| Stampa esclusioni primanota Testata/Castelletto                                                        | S N S Si                       |          |
|                                                                                                    |                                |          |
|                                                                                                    |                                |          |
|                                                                                                    |                                |          |
|                                                                                                    |                                |          |
| L'elaborazione produce lo spesometro in modalita'<br>per convertirlo alla forma AGGREGATA utilizzare l | DETTAGLIATA,<br>'apposita funz | ione.    |
|                                                                                                    |                                |          |
|                                                                                                    |                                |          |
|                                                                                                    |                                | Ok       |

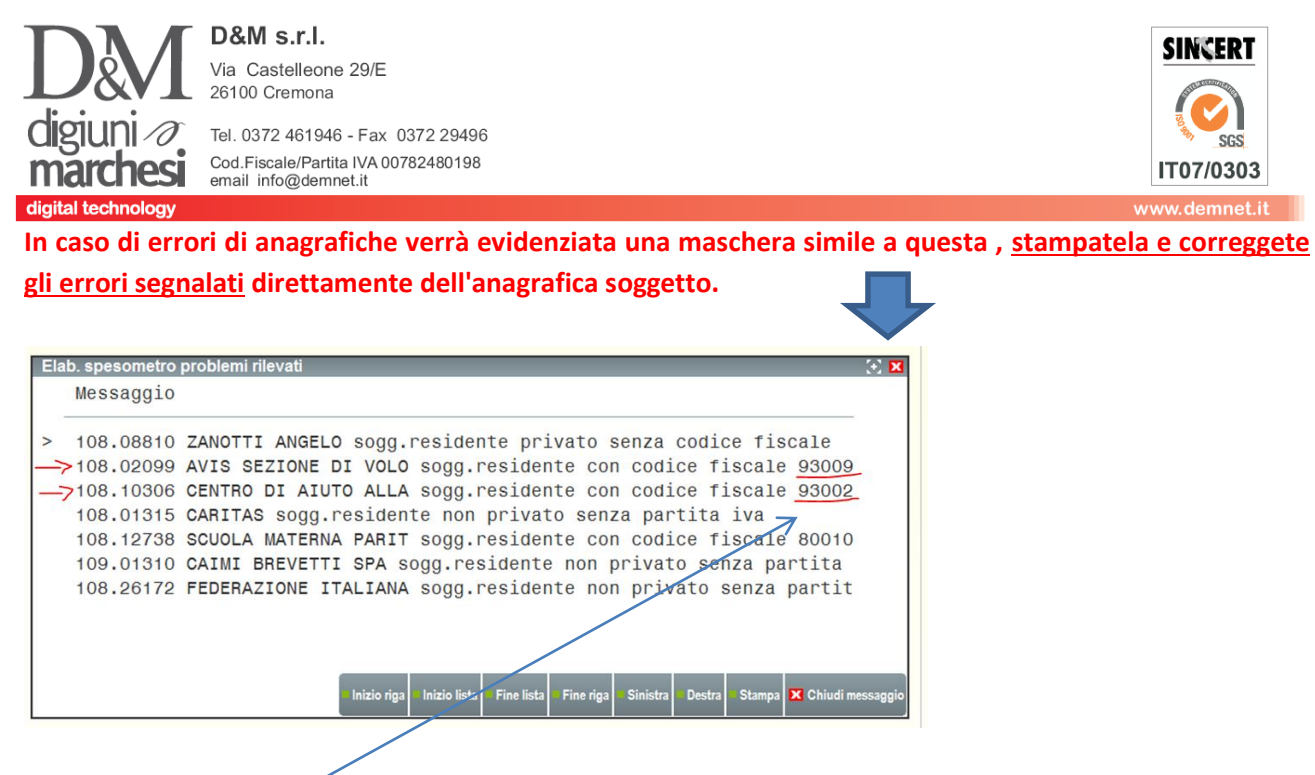

Ricordiamo che errori simili a questo significano che il cliente è stato indicato con una CF particolare ( che iniziano con 800/930/920... etc) devono essere identificato in anagrafica con il FLAG Senza Partita IVA = S e il CF non deve essere indicato nel campo partita iva.

### **ESEMPI DI CODIFICA ERRATA**

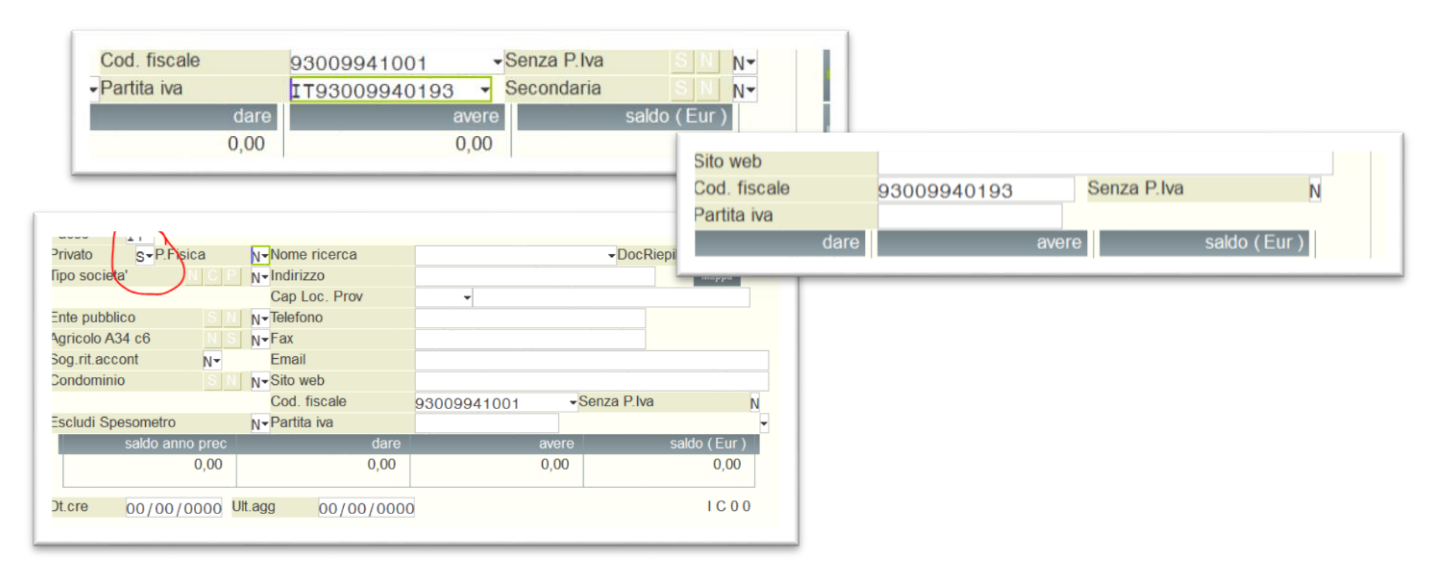

### **CODIFICA CORRETTA**

| Privato N-P.Fis   | ica | N-Nome ricerca       | ✓DocRiepil S N N                 |
|-------------------|-----|----------------------|----------------------------------|
| īpo societa'      | NCP | N <b></b> ▼Indirizzo | Марра                            |
|                   |     | Cap Loc. Prov        | ▼                                |
| Inte pubblico     | S N | N <b></b> - Telefono |                                  |
| gricolo A34 c6    | NS  | N⊸Fax                |                                  |
| Sog.rit.accont    | N-  | Email                |                                  |
| Condominio        | SN  | N-Sito web           |                                  |
|                   |     | Cod. fiscale         | 93009941001 - Senza P.Iva S N S- |
| Scludi Spesometro |     | N-Partita iva        | ·                                |